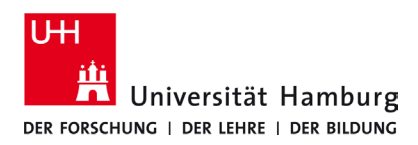

## Voraussetzungen

- Eine gültige Stine-Kennung / Benutzerkennung und dazugehöriges Passwort.
- Zugang zum Netzwerk "UHH" (Standort Universität)

Sollten Sie keine gültige Benutzerkennung besitzen oder sich nicht mehr an Ihr Passwort erinnern, wenden Sie sich bitte an das Service-Team des Service-Desk's im Regionalen Rechenzentrum.

| 1.                                                                                                    |                                                                                                    |
|----------------------------------------------------------------------------------------------------|----------------------------------------------------------------------------------------------------|
| <ul> <li>Klicke auf das WLAN Symbol.</li> <li>12:16<br/>20.10.2022</li> <li>Wähle das WLAN "UHH".</li> <li>Deaktiviere "Automatisch verbinden",</li> <li>Klicke auf "Verbinden"</li> </ul>                                                                                                    | <ul> <li>UHH<br/>Offen</li> <li>Über dieses Netzwerk gesendete<br/>Informationen sind möglicherweise für andere<br/>Benutzer sichtbar.</li> <li>Automatisch verbinden</li> <li>Verbinden</li> </ul> |
| 2.<br>Öffne einen<br>beliebigen<br>Internetbrowser.                                                                                                    | 3.<br>Öffne die Internetseite " <i>wpad.wlan.uni-hamburg.de</i> " und<br>klicke auf "VPN"                                                                                                    |
| 4.                                                                                                    | 5.                                                                                                    |
| Scrolle zu "Windows ab / as of Version 8.1" und<br>klicke auf den Link:<br>"Download Cisco AnyConnect Client für Windows"                                                                                                    | Klicke, rechts oben in der Ecke, auf das Download-Icon.<br>Starte die Installation mit dem Klick auf die<br>heruntergeladene Datei.                                                                 |
| Windows ab / as of Version 8.1     Software     Download Cisco AnyConnect Client für Windows (Version 4.10.04071)     Lownload Cisco AnyConnect Client für Windows (Version 4.10.04071)     Dokumentation   Documentation     Download der Dokumentation als pdf-Dokument     SEUIA     Supplemental End User License Agreement for AnyConnect v4.x |                                                                                                    |

DE

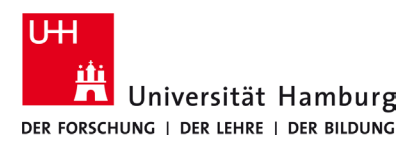

## VPN Windows 10/11 - Kurzanleitung

10/2022

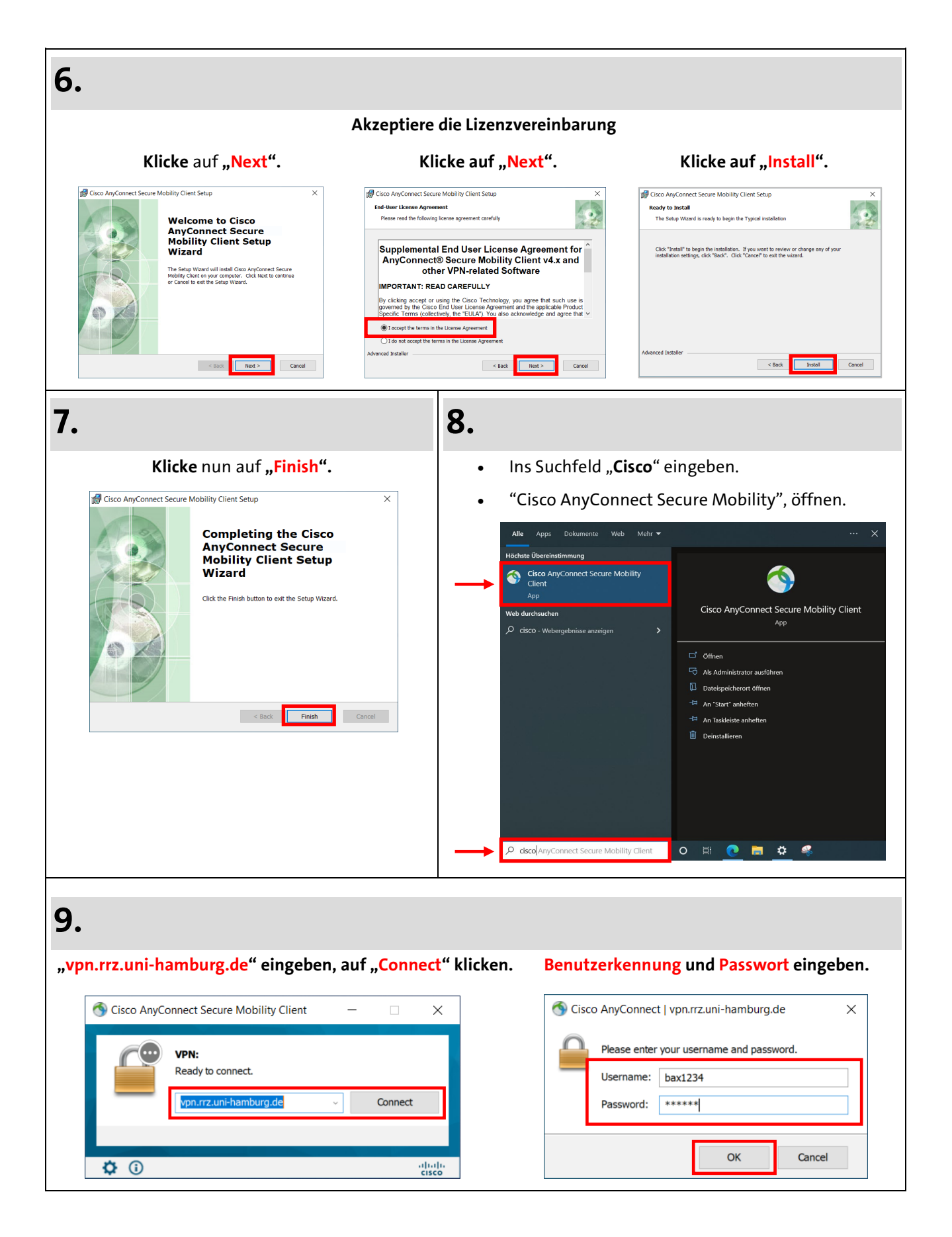